### CBT試験形式及び出題・解答例について

 ≪学科CBT<sup>※</sup>試験≫ ※ CBT試験(Computer Based Testing)
 ①学科試験の解答はテストセンターのパソコン(PC)を使用して入力します。問題数は 3分野計40問、試験時間は120分です。(アンダーライン機能使用不可)
 ⇒ 下記の方法にて解答欄を表示しながら入力します。
 ①右側のスクロールバーで上下に移動。
 ②問題と解答欄との境界線を、カーソルで上下に移動。
 ②問題は、受験者ごとに60問から40問を異なる内容で出題されます。
 ③メモ用紙と筆記具が配布されます。(試験終了後回収します。論述試験も同様)

④学科試験修了後にPC画面にて合否を確認でき、試験結果レポートを受け取れます。 ⑤試験問題は一切持ち帰りできません。(論述試験も同様)

#### ≪学科CBT試験の出題·解答例≫

出題例①チェックボックス形式「中抜きの四角いボックス」を2つクリックして選択する ⇒ 5つの選択肢から2つ選択する。

出題例②プルダウン形式 「選択してください」項目をクリックすると8つの用語が現れる ⇒ 8つの用語から1つ選択する。

出題例③④ラジオボタン形式「中抜きの丸いボタン」3つから1つクリックして選択する

⇒ 3つの用語から1つ選択する。

#### ≪論述CBT試験≫

①論述解答800文字をパソコン(PC)を使用して入力します。試験時間は90分です。 ②指定文字数以内で、記述解答します。 ③それぞれ違う問題で3回実施します。(1回のみ受験できます。)

④コピー&ペースト・アンダーライン機能は利用できません。

#### ≪論述CBT試験の出題・解答例≫

⇒ 下記の方法にて解答欄を表示・拡大しながらPCを利用して記述解答します。
 ①右側のスクロールバーで上下に移動。
 ②問題と解答欄との境界線を、カーソルで上下に移動。
 ③解答欄の右隅を押し下げ、解答欄を広げる。

#### ≪学科・論述CBT試験中、または、試験室内の注意事項≫

※1<u>あらゆる携帯通信機器等の持ち込みは一切できません。所持品は全てロッカーま</u> たは指定の場所へ収納して頂きます。

※2試験会場では他の試験も並行して行われています。試験時間が異なる場合、途中 で人の出入りも予想されます。PC操作・解答方法はじめ、隣の席との関係で集中 できにくい、雑音やタイピイング音等が気になる、体調が悪くなった等、受験の支障 となった場合は、遠慮なくテストセンター係員に相談して下さい。

# 学科CBT試験のPC画面構成

| ① チェックボックス形式               | ③ラジオボタン形式                     | ②プルダウン形式<br>④ラジオボタン形式         |
|----------------------------|-------------------------------|-------------------------------|
| ① 問題文                      | ① 問題文                         | ① 問題文 ⑤ 解答欄                   |
| <ol> <li>2 解答欄</li> </ol>  | ② 枝問                          | ② 枝問 上                        |
| ③ 選択肢                      | ③ 図・表 上                       | ③ 図・表 下段                      |
|                            | ④ 語群 ↑ 動                      | ④ 語群     動                    |
|                            | ⑤ 解答欄   ↓                     |                               |
| 問題文・選択肢と解答欄等<br>をPC1画面内に表示 | PC画面を縦に2分割し問題<br>文等と解答欄を別々に表示 | PC画面を横に2分割し問題<br>文等と解答欄を別々に表示 |

※試験問題等と解答欄がCBT形式では一緒に表示されます。

### 学科CBT問題出題・解答例 ①

## ▶ 5つの問題選択肢、チェックボックスで2つ解答する方法

| チェックボックス形式 「中抜きの四角いボックス」を2つクリックして選択する 残り時間 120:00<br>①PC1画面内に問題文と選択肢、解答欄を表示 ②問題下段に各ボックスがあります。[解答状況]、[文字の大<br>きさ]、[後で見直す]、[前の問題]、[次の問題] |
|----------------------------------------------------------------------------------------------------|
| 間1<br>不動産の賃貸借物件の選定プロセスに関する次の記述の中から、不適当なものを2つ選択<br>しなさい。(3つ以上選択した場合はすべて無効となります。)(10点)                                                   |
| 不動産の賃貸借における要求条件は、立地条件、建物性能条件、賃借条件に大別され、それぞれの条件ごとに必要な項目の要求レベルを整理する。                                                                     |
| ■ 候補物件の立地条件をチェックする際には、交通アクセスや生活インフラ、人材採用のしやすさ、<br>BCPの視点、所在地のイメージ、業種や業態との適合性などの観点から検討する。                                               |
| 物件の需給バランスを把握するための物差しである空室率は、日本では一般に8~9%を境に貸し手市場と借り手市場に分かれるといわれている。                                                                     |
| 不動産仲介会社から紹介を受けた物件を契約する場合、仲介手数料が必要となるため、事前に<br>売買契約、手数料などの条件を確認する。                                                                      |
| 候補物件の選定に当っては、要求条件を満たしているかどうかを評価した上で、建物性能評価と<br>契約条件を確認する。                                                                              |
| ↑ 「中抜きの四角いボックス」を 2つクリックする。 3つ以上選択した場合はすべて無効となります。                                                                                      |
| 解答状況 電卓 文字サイズ A- ● A+ 後で見直す 前の問題 次の問題                                                                                                  |

学科CBT問題出題・解答例 ②

#### 上下に移動できます。①右側のスクロールバー < 残り時間 120:00 次の問題 試験終了 プルダウン形式 「選択してください」項目をクリックすると〔語群〕の8つの用語が現れる(PC画面を横2分割表示) ・図入り問題、プルダウンで8つの用語から1つ解答する方法 前の問題 選択してください 選択してください 選択してください 選択してください 選択してください [イの語群] [オの語群] [アの語群] [ウの語群] [荘語の工] 問1-2 問1-5 問1-1 問1-3 問1-4 後で見直す ②問題下段に各ボタンがあります。[解答状況]、[文字の大きさ]、 ①右側のスクロールバーで 解答欄を上下に移動できます。 F ¥+ オ ]に当てはまる用語として、最もふさわしいものを、下の語群の中から1つ 3.実施計画 6.定量評価 H SLAの見直し 下図は、運営維持業務におけるSLA (Service Level Agreement) ・KPI (Key Performance Indicator)の構築手順を示したものである。[ ア ]~ Ē [後で見直す]、[前の問題]、[次の問題] 文字サイズ A-2. 合意基準の決定 5. KPIの作成 8. サービス提供 管理業務全体の見直し SLAの作成 ルティの明確化センティブ/ イン $\widetilde{\mathbf{v}}$ ┢ SLA・KPIの蕪幾手詞 修正 3 4. リーガルチェック 7. レポーティング 選択しなさい。[10点 2点×5] 1. 業務改善 ビス基準の構築 管理業務項目の抽出 解答状況 (提程) 基本方針の確認 Х

-

-

## 【学科CBT問題出題・解答例 ③

### ◆ラジオボタン「中抜きの丸いボタン」3つの用語から1つ選択する方法

| <ul> <li>ラジオボタン形式 3つの用語から1つ選択する(PC画面の縦2分割表示) 残り時間 120:00</li> <li>①右側のスクロールバーで 解答欄を上下に移動できます。</li> <li>②問題と解答欄との境界線は、カーソルで上下に移動できます。</li> <li>③問題下段に各ボタンがあります。[解答状況]、[文字の大きさ]、</li> <li>[後で見直す]、[前の問題]、[次の問題]</li> </ul> | 2          |
|----------------------------------------------------------------------------------------------------|------------|
| 問4<br>地球環境保全と地球温暖化防止に関する次の記述の(ア)~(オ)に当てはまる用語として、各記述<br>の下に示す語群の中から、最も適当なものを1つ選択しなさい。(10点)                                                                                                    | 二下に移動で     |
| <ul> <li>問4-1</li> <li>(1)京都議定書が対象とする温室効果ガスは、二酸化炭素、(ア)、亜酸化窒素、ハイドロフルオロカーボン類、パーフルオロカーボン類、六フッ化硫黄の6種類である。</li> <li>[アの解答欄]</li> <li>オゾン</li> </ul>                                                                           | きます。       |
| <ul> <li>フロン類</li> <li>メタン</li> </ul>                                                                                                    |            |
| <ul> <li>(2)2013年に発表されたIPCC(Intergovernmental Panel on Climate Change)第5次評価報告書では、</li> <li>1880年~2012年において、世界平均地上気温は(イ)上昇したとされ、この原因は、人為的に</li> <li>排出する温室効果ガスであるとしている。</li> <li>[イの解答欄]</li> </ul>                       | 1          |
| 0.85 (0.65~1.06) ℃                                                                                                    |            |
| ● 2.0(1.8~2.2)℃                                                                                                    | 上右         |
| ● 4.8(4.5~5.0)℃                                                                                                    | 下 側    に の |
| <ul> <li>問4-3</li> <li>(3)パリ協定は、2015年にCOP21で採択され、21世紀後半には温室効果ガスの排出と吸収のバランスをとれるよ締約国は、削減目標を提出し、(ウ)ごとに提出・更新することが規定された。</li> <li>[ウの解答欄]</li> <li>2年</li> <li>5年</li> <li>10年</li> </ul>                                     | 1移動できます。   |
|                                                                                                    |            |

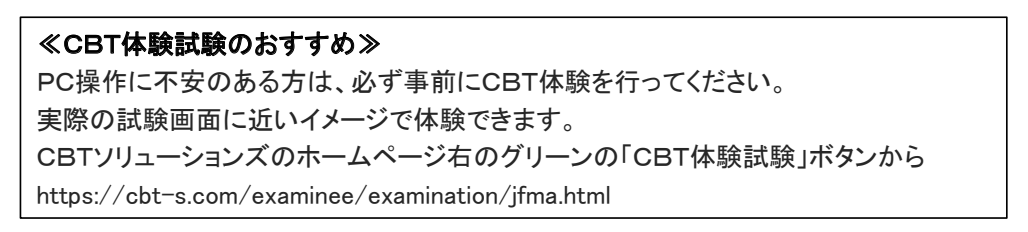

、学科CBT問題出題・解答例 ④

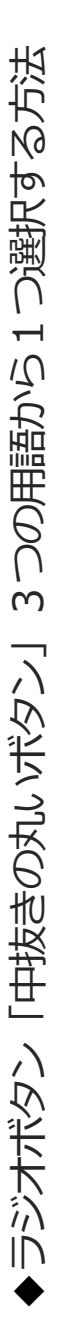

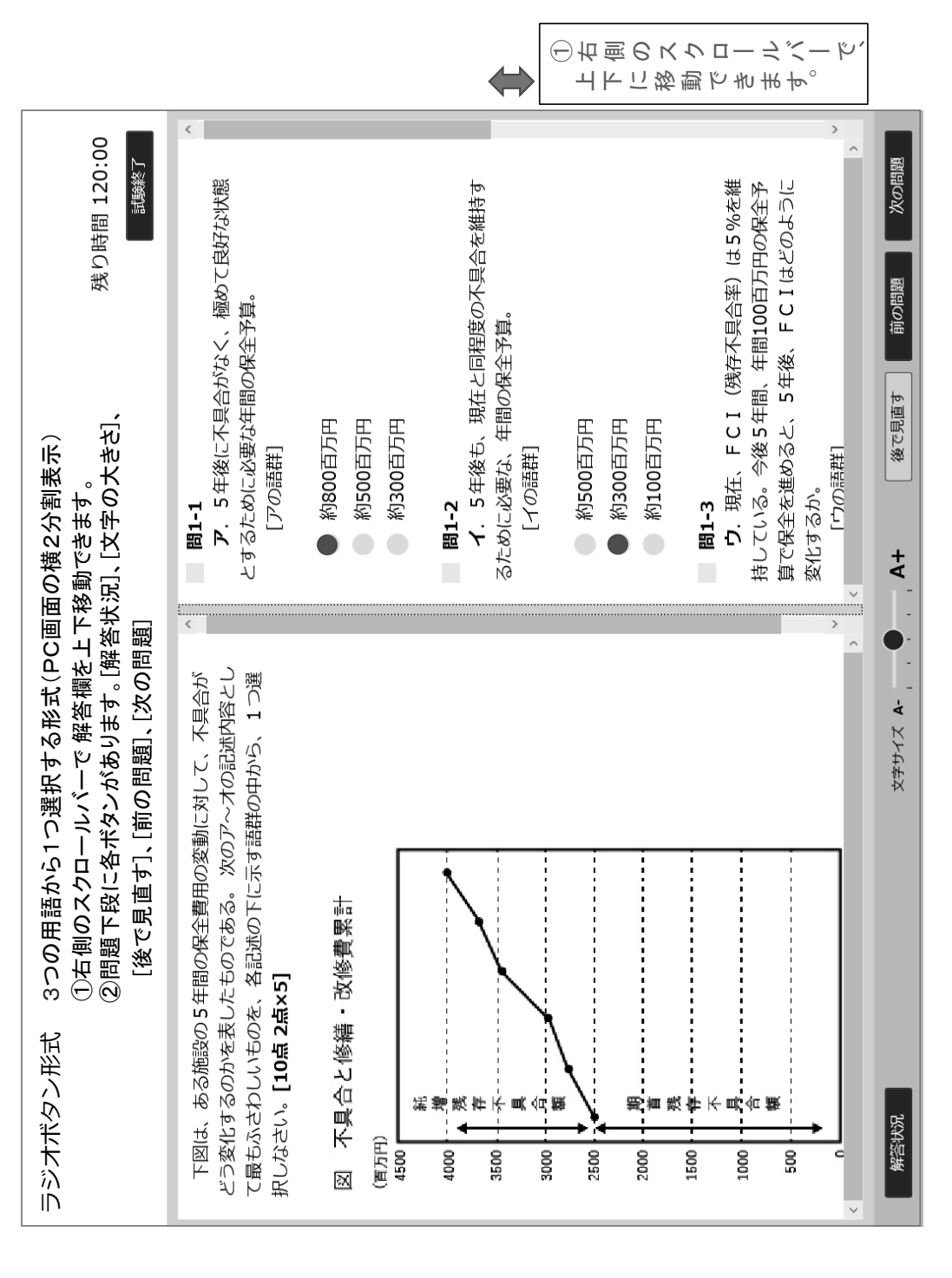

## ◆5つの設問を解答欄ごとに記述解答する方法

| ≪論述解答欄の拡張方法≫<br>①問題と解答欄との境界線を、カーソルで上に押し上げる。(PC画面の縦2画面表示)<br>②右側のスクロールバーを押し下げる。<br>③解答欄の右下隅を押し広げる。<br>→ 繰り返す。                                                                                                    |                        |
|----------------------------------------------------------------------------------------------------|------------------------|
| 日本は世界有数の自然災害大国であり、企業・団体は、過去の被災経験に学び、事業継続や災害復旧のための取り組みを行ってきた。しかし、近年では豪雨災害を中心に自然災害が頻発・激甚化しており、特に2018年の大阪府北部地震とその後立て続けに発生した豪雨や台風21号による被害では、複数の種類の災害が短期間に発生し、「複合災害」への対策の必要性が認識されるようになった。また、新型コロナウイルス感染症が流行する中で発生した熊本豪雨や福島県沖地震では、避難所の過密対策やボランティアの活動制限などが行われた。これらのことから、従来の災害対策や復旧計画の見直しを迫られる状況となった。<br>このような「複合災害」に対して、あなたが企業・団体のファシリティマネジャーとして、取り組むべき課題と施策について、下記のキーワードをもちいて、800字程度で具体的に論じなさい。(200点)なお論述の解答に当たっては、以下の問1-1~問1-5の指示に従って答えてください。 | ①<br>門<br>題<br>上       |
| キーワード1<br>「語群1]<br>リスクアセスメント<br>学家対策本部<br>地域連携<br>BCP(Business Continuity Planの略)<br>第足度評価<br>間-1 論述の内容にふさわしい「タイトル」を下記枠内に記入してください。(50字以内)                                                                                                    | ソルで上に押し上げる。と解答欄との境界線を、 |
| 問-2 「あなたの立場」を下記枠内に記入し、その視点で述べてください。(50字以内)                                                                                                    |                        |
|                                                                                                    | \$                     |
| 問-4 「キーワード2」を[語群2]の中から1つ選び、下記枠内に記入してください。(20字以内)                                                                                                    | ②<br>右<br>側<br>の<br>ス  |
| 問-5 論述の[解答]を800字以上、1,000字以内で具体的に、下記枠内に記述してください。<br>※1 文中に用いる[キーワード1]には■1をつけ、[キーワード2]には■2をつけてください。<br>(■は、「しかく」で変換可能)。(記入例:■1リスクアセスメント、■2FM戦略)<br>※2 選んだ「キーワード1」、「キーワード2」を関連付けて論述してください。<br>※3 同じキーワードを複数回用いる場合には、最も強調したい1か所のみにつけてください。                                                                                                    | こ下げる。                  |
| 解答状況                                                                                                    |                        |